# ProQuest Religion數據庫

1

# 關於ProQuest Religion

- 各種宗教與心靈研究的國際期刊
- 現有超過260種期刊在此資料庫,大部份都有提供全文閱覽

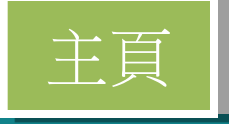

#### ProQuest

🔊 🛅 🔹 🙎 🕐

All databases > Social Sciences databases > Religion Database | Change databases

## **Religion Database**

Basic Search Advanced Search Publications About

Full text Peer reviewed 🕖

This database provides a wide range of primarily full-text, international periodicals for diverse religious and spiritual studies, covering formal theological studies of major religions, as well as the most recent trends and scholarly thought. Included are titles from religious publishing bodies and nondenominational organizations. The resource reflects a wide spectrum of religious belief systems and supports the global study of religion.

Coverage: 1986 - current

- More information
- View title list

#### Subject coverage

- Religion
- Religious studies
- · Christianity
- Judaism
- Buddhism
- Islam
- Hinduism

## Context Support Enclose Want to Learn More? Try one of these options: Search the online Help. Discover answers to common questions at ProQuest's Product Support Center. Context Support if you need further assistance.

Q

Recent searches Search tips

#### Search tip

By default, we will look for

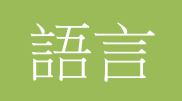

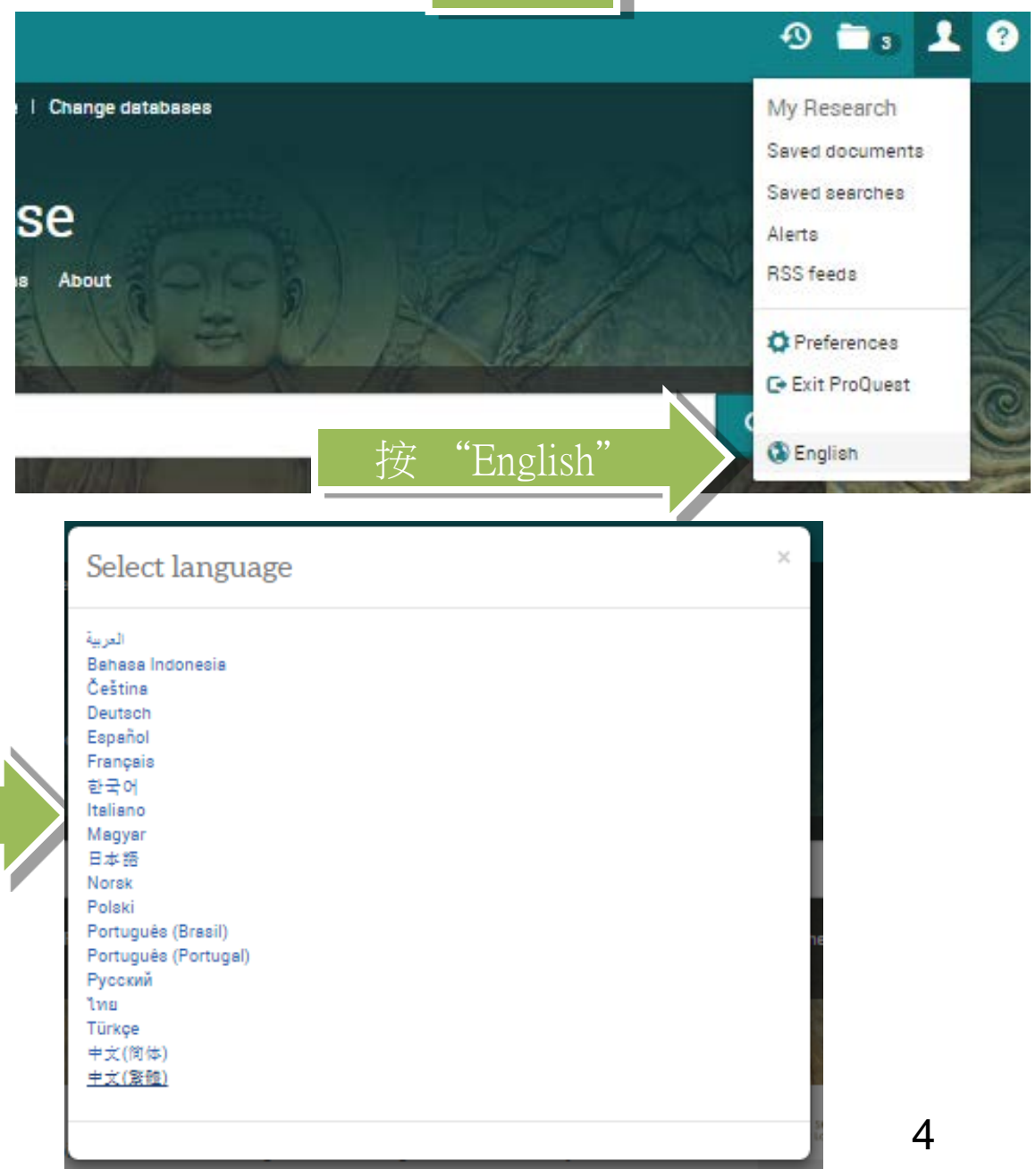

變更語言

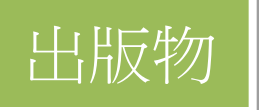

A AND

## 出版物檢索

|                           |   |                 |                               | 標題中 ▼ 検察                                      |  |
|---------------------------|---|-----------------|-------------------------------|-----------------------------------------------|--|
|                           |   |                 |                               |                                               |  |
| 縮小出版物清單範圍                 |   | 324 個出          | 出版物                           | 示數量 (publication lists)                       |  |
| 來源類型                      | ^ | 檢視調要            | 国際税標題                         | ■ 只顯示全文                                       |  |
| ☞ 學術期刊 (272)<br>圖 雜誌 (44) |   | 所有 0-9<br>Ⅴ W X | A B C D E F (<br>Y Z          | GHIJKLMNOPQRSTU                               |  |
| III 商業期刊 (4)              |   | 所有              |                               |                                               |  |
| 圖 報紙 (2)                  |   | 1 😒             | Africa 🔡 可用全文                 |                                               |  |
| 音訊與視訊作品(1)                |   |                 | 全文涵蓋範圖:                       | Feb 2011 (Vol. 81, no. 1) - present (已延遲 1 年) |  |
| 更多選項                      |   |                 | 引文/摘要涵蓋範圖:                    | Feb 2011 (Vol. 81, no. 1) - present           |  |
| 出版物主題                     | ~ |                 | 出版者:                          | Cambridge University Press                    |  |
|                           |   |                 | ISSN:                         | 0001-9720                                     |  |
| 語言                        | ~ |                 | 出版地點:                         | Cambridge                                     |  |
|                           | ~ | 2 😥             | Africa (pre-2011) 🔋 可用的       |                                               |  |
|                           |   |                 | 全文涵蓋範圖:                       | 1996 (Vol. 66, no. 3) - 2010 (Vol. 80, no. 4) |  |
| 資料店                       | ~ |                 | 引文/摘要涵蓋範圖:                    | 1992 (Vol. 62, no. 1) - 2010 (Vol. 80, no. 4) |  |
| 341 1/4                   | Ť |                 | 出版者:                          | Edinburgh University Press                    |  |
|                           |   |                 | ISSN:                         | 0001-9720                                     |  |
|                           |   |                 | 出版地點:                         | Edinburgh                                     |  |
|                           |   | 3 😭             | Aleph : Historical Studies in | Science & Judaism 目可用全文 5                     |  |

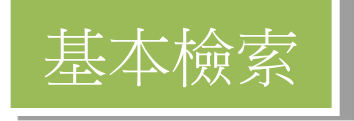

所有資料庫 > 社會科學資料庫 > Religion Database | 遵更資料庫

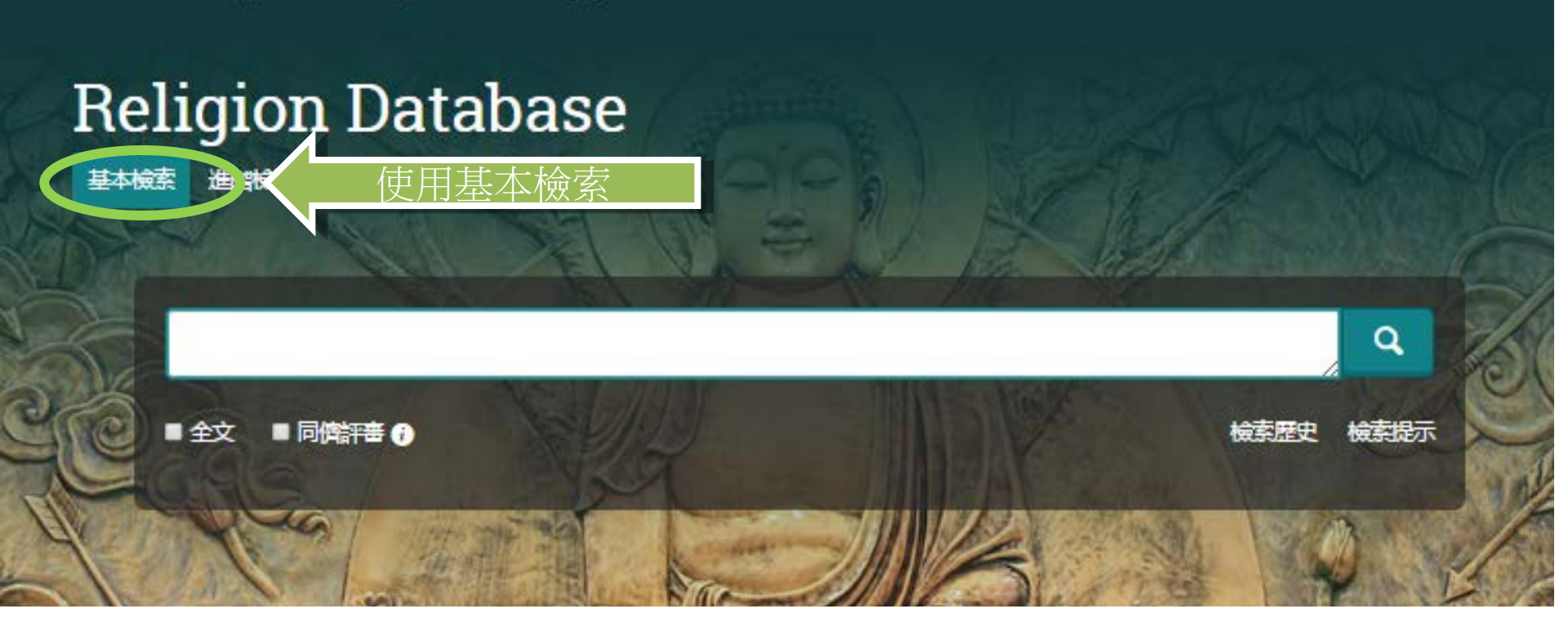

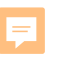

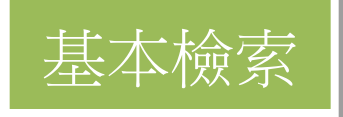

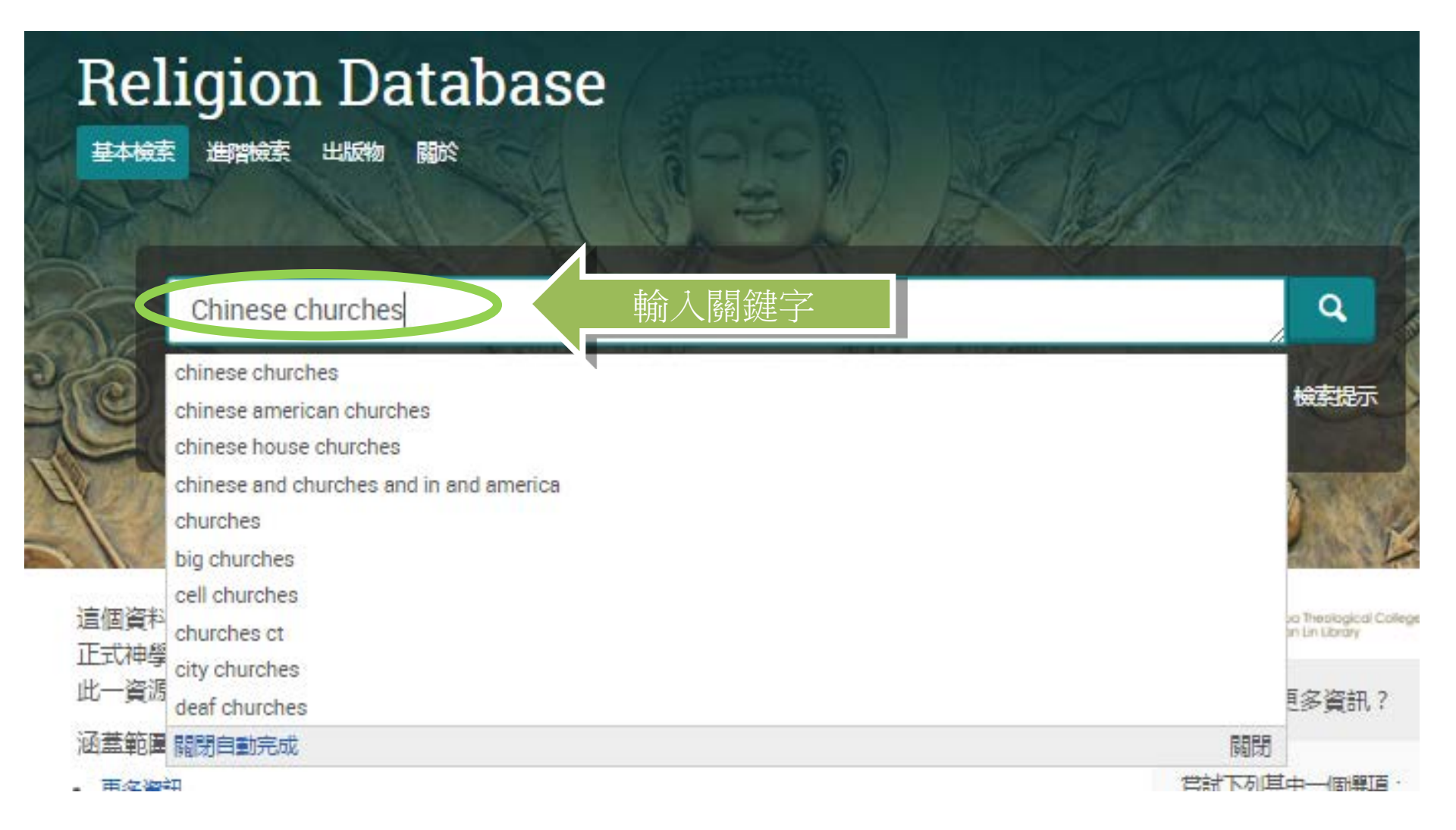

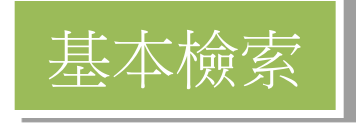

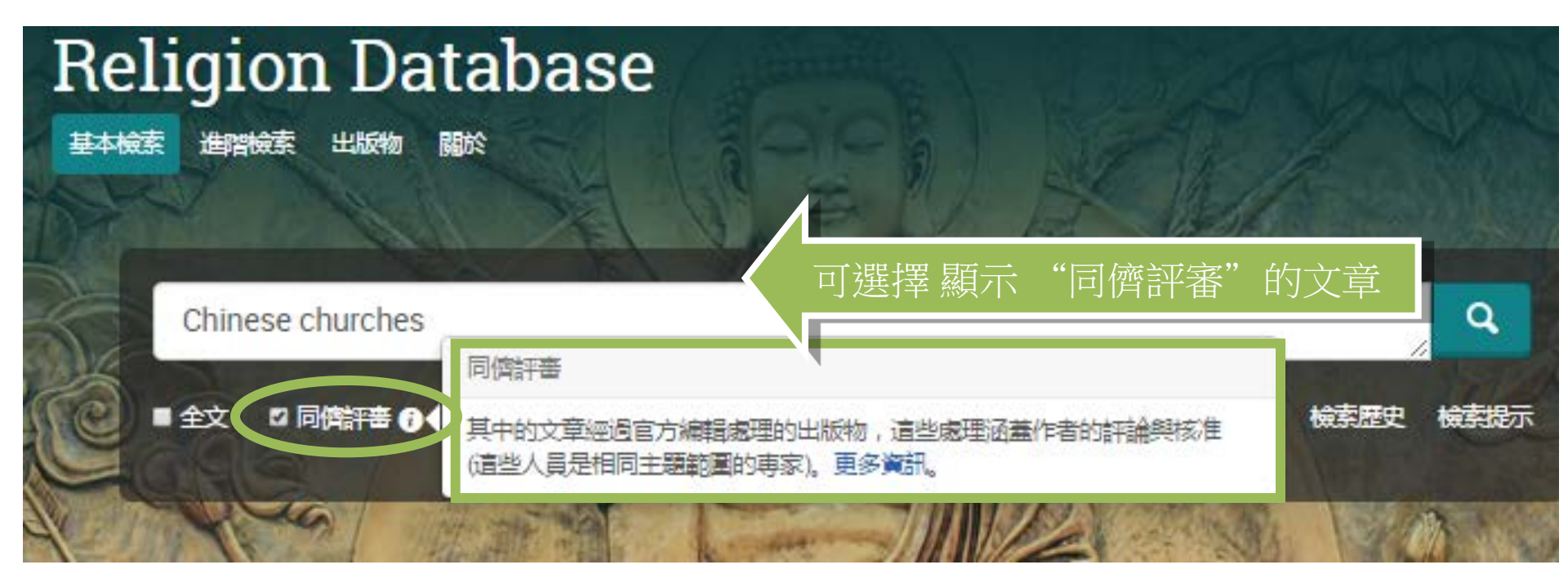

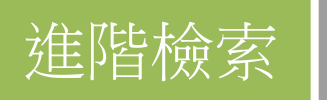

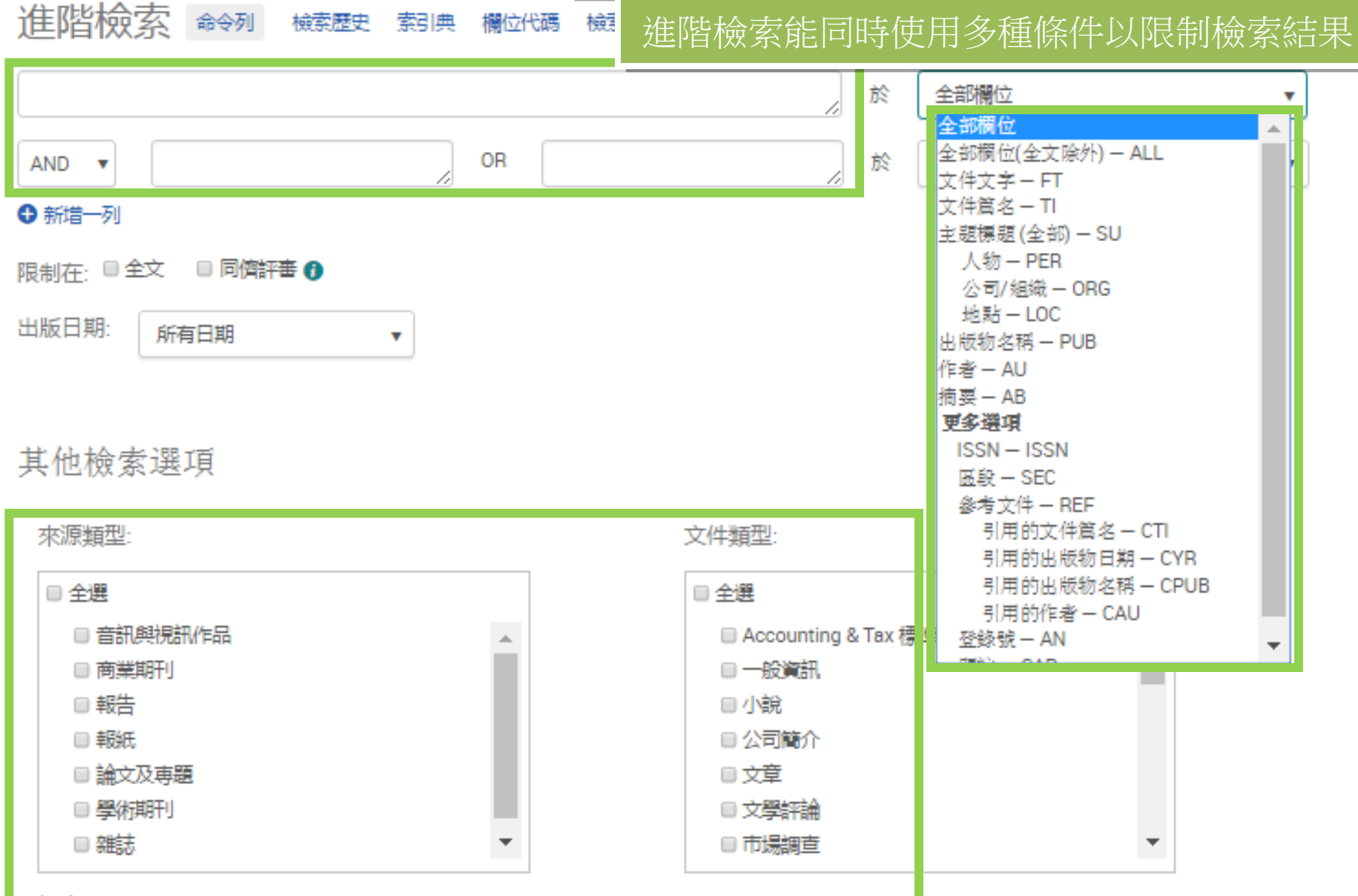

語言:

9

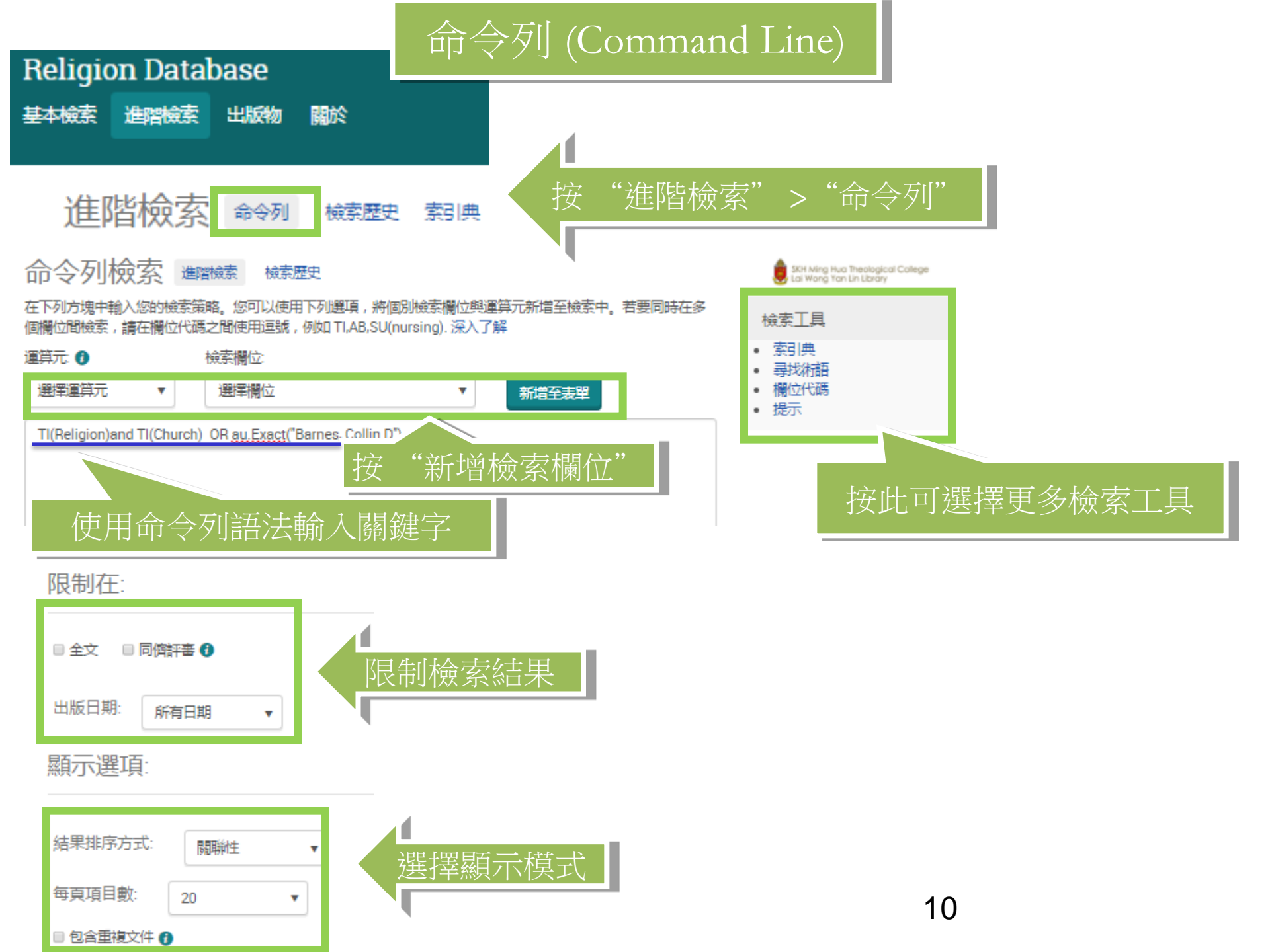

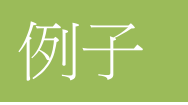

#### 

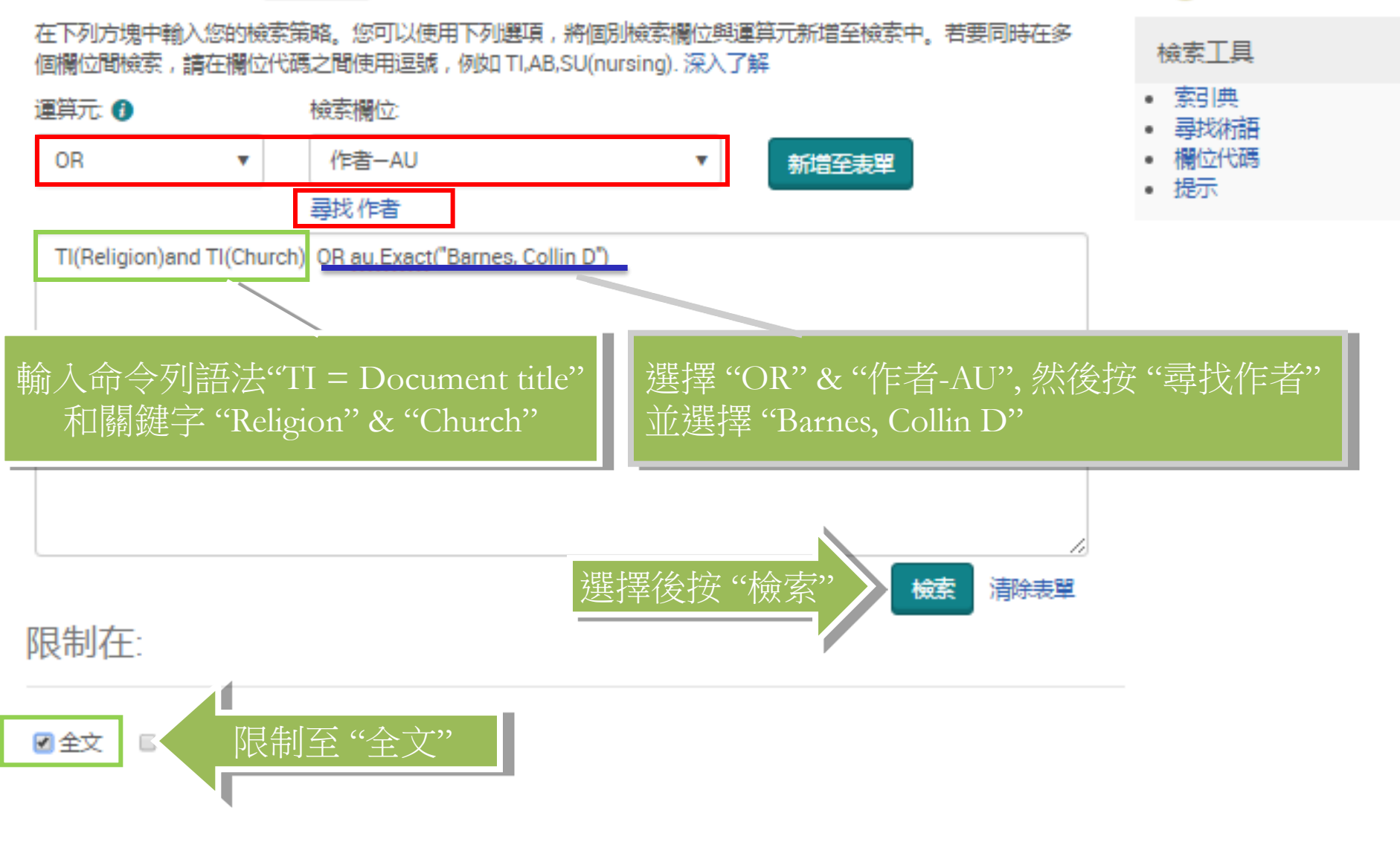

SKH Ming Hua Theological College Lai Wong Yan Lin Library 命令列 (Command Line)

| TI(Religion)and                          | TI(Church)   | OR au.Exac     | ct("Barnes, Collin D")                                                                                           |                                            |                             |                            | Q                 |
|------------------------------------------|--------------|----------------|----------------------------------------------------------------------------------------------------|--------------------------------------------|-----------------------------|----------------------------|-------------------|
| ▌全文 □□同儕評書                               | 0            |                |                                                                                                    | 修改檢索                                       | 檢索歷史                        | 儲存檢索/                      | 新知通報▼             |
| 相關檢索 Religion                            | Religion AND | Church & state | Religion AND Spirituality 全部檢視                                                                                   | 륀 >                                        |                             |                            |                   |
| 155 個結果                                  | 結果裡再檢索       |                |                                                                                                    | 99引用                                       | 🔺 電子郵件                      | 合列印                        | ■儲存               |
| 關聯性                                      | 排序           | ■選擇1-20        | 3 個選擇的項目 清除                                                                                                    |                                            | 1                           | 簡單檢視                       | 詳細檢視              |
| 縮小結果範圍                                   |              | 01 😒           | Transnational religions: The Roma<br>Russia<br>Balob Della Cava, Sociology of Beligion fi                        | an Catholic <mark>church</mark> in Bi      | razil & the Orth            | hodox <mark>churc</mark>   | <mark>h</mark> in |
| 全文                                       | ~            |                |                                                                                                    |                                            | « -                         |                            |                   |
| 同儕評畫                                     | ~            |                | 摘要/研始真科 国主义 整主)                                                                                                  | 2 - PDF (887 KB)                           |                             | 1                          | 授 <b>列</b> ~      |
| 來源類型                                     | ^            | ■ 2 😥          | 共有155項檢索結果                                                                                                    | n the Public Sphere;<br>al Landscape; Demo | A Secular Eurocratic Author | ope: Law an<br>ity and the | d                 |
| ☞ 學術期刊 (114)<br>Ⅲ 雜誌 (29)<br>‰ 論文及専題 (6) |              |                | Separation of <mark>Church</mark> and State<br>Leigh, Ian. Ecclesiastical Law Journal 17.<br>詳細資料 📋 全文 💀 全文 · PC | .1 (Jan 2015): 96-98.<br>DF (54 KB)        |                             | ł                          | 預覽 ~              |

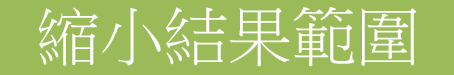

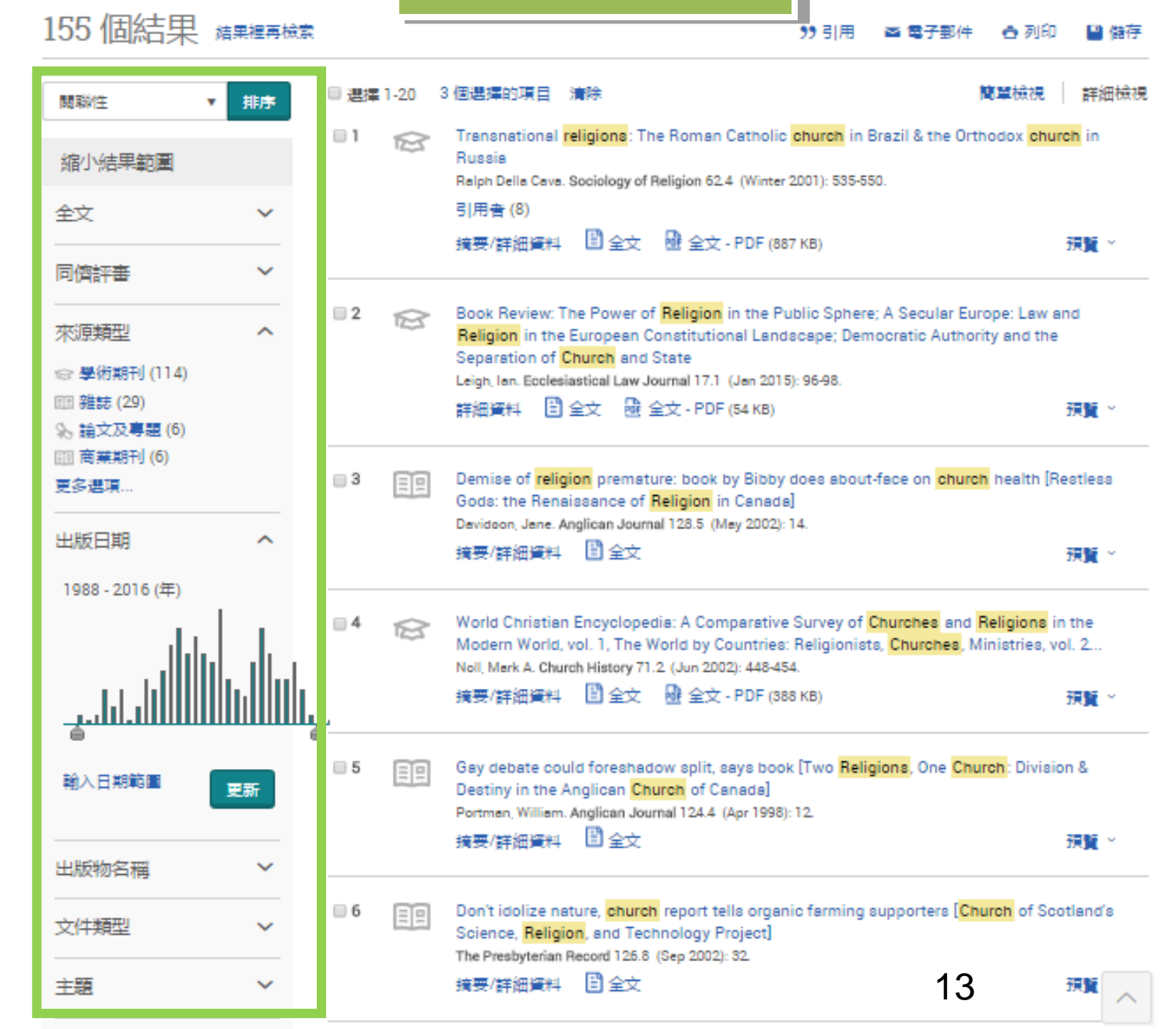

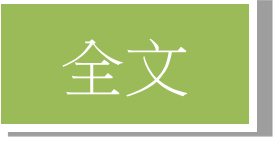

155 個結果 編書 編書 一個 「 155 個 結果 新聞 155 個 結果 新聞 155 個 結果 155 個 結果 155 個 155 個 155 個 155 個 155 個 155 個 155 個 155 個 155 個 155 個 155 個 155 個 155 個 155 個 155 個 155 個 155 個 155 個 155 個 155 個 155 個 155 個 155 個 155 இ 155 இ 155 இ 155 இ 155 இ 155 @ 155 @

99 引用 🔤 電子郵件 🙃 列印 🔛 儲存

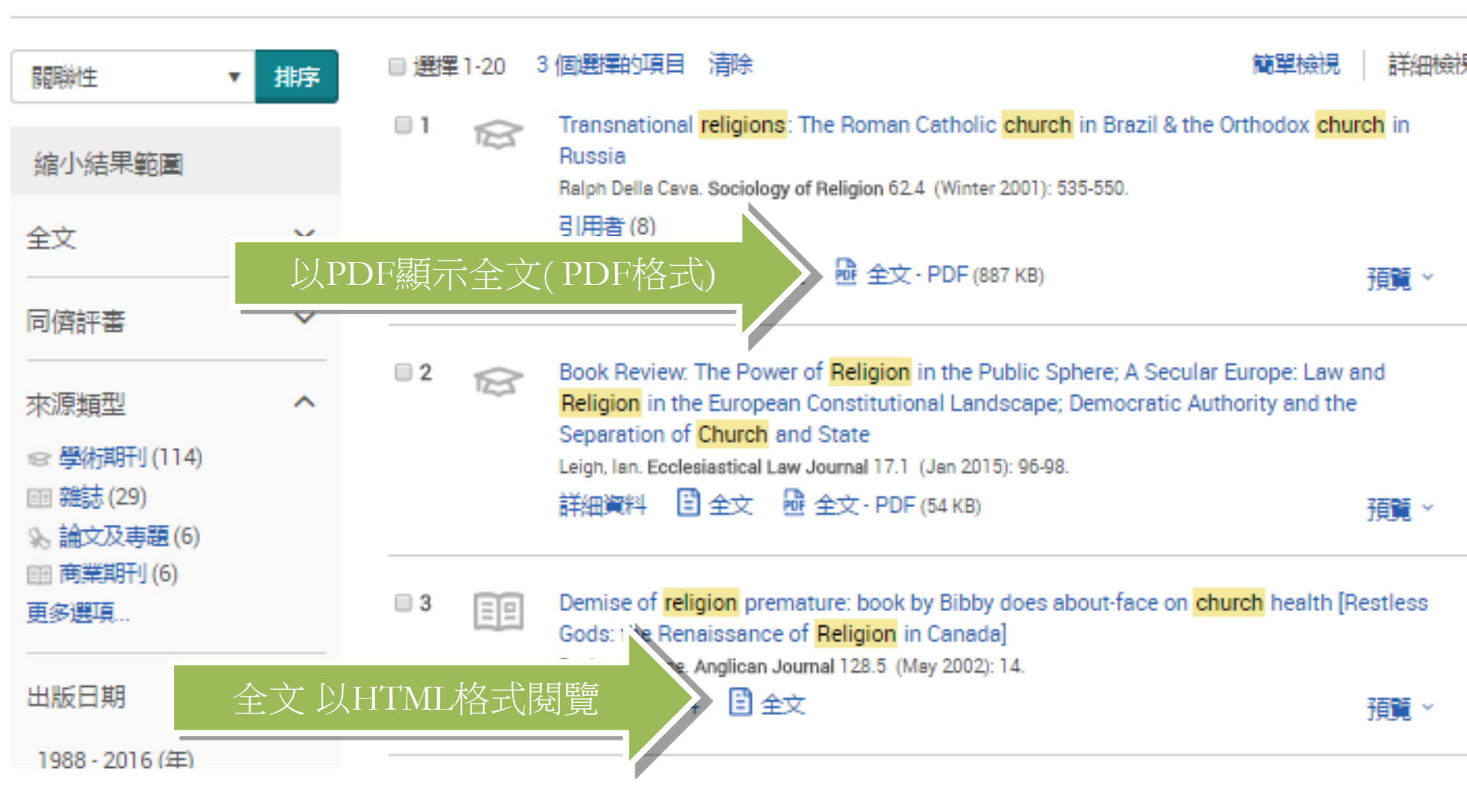

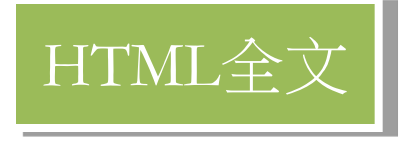

Demise of religion premature: book by Bibby does about-face on church health [Restless Gods: the Renaissance of Religion in Canada]

Davidson, Jane. Anglican Journal 128.5 (May 2002): 14.

## 摘要/詳細資料 📋 🖆

HTML格式可以翻譯全文

3

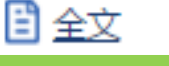

Demise of religion premature: book by Bibby does about-face on church health [Restless Gods: the Renaissance of Religion in Canada]

Davidson, Jane. Anglican Journal 128.5 (May 2002): 14.

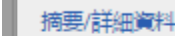

摘要<mark>翻譯</mark>

Mr. Bibby, who has conducted what he calls a sociological survey of religion every five years since the 1970s, acknowledged that he was caught by surprise. Those surprises are reflected in his latest book, Restless Gods: the Renaissance of Religion in Canada (2002).

Mr. Bibby hold the board of governors research chair in sociology at the University of Lethbridge, in Alberta, and is author of eight books, including Fragmented Gods, Unknown Gods, The Emerging Generation, Teen Trends and Canada's Teens.

veryone including myself was buying in to a secularized notion that we would be close to England at between five and ten percent in rch attendance before long," Mr. Bibby said. The first tip-off that things were not as bleak as his first survey results indicated came the National Youth Survey. A change from the "dominant secularization pattern" showed with the evangelicals. By the year 2000, ent of the kids are attending church weekly," said Mr. Bibby, who was raised in the Baptist church.

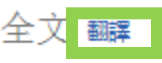

WHEN Prof. Reginald Bibby read the results of his most-recent survey of religious trends in Canada, he couldn't believe his eyes. He checked and re-checked his figures before admitting to himself, and then to the world in his latest book, that his previous forecasts of the demise of the Christian religion in Canada were dead wrong.

Mr. Bibby, who has conducted what he calls a sociological survey of religion every five years since the 1970s, acknowledged that he was caught by surprise. Those surprises are reflected in his latest book, Restless Gods: the Renaissance of Religion in Canada (2002).

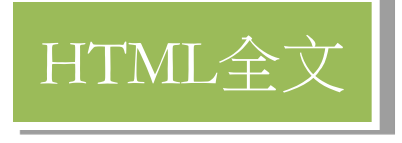

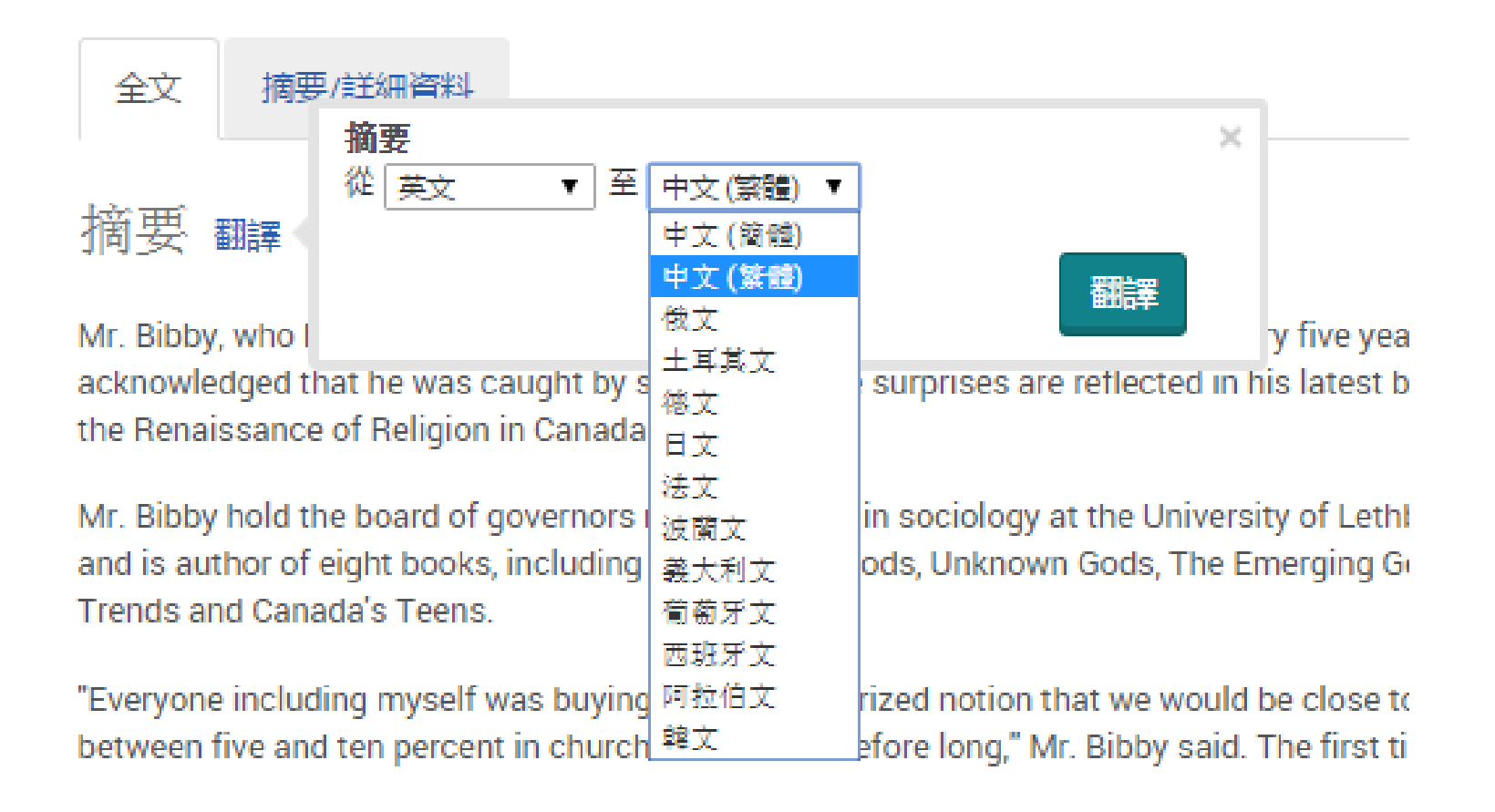

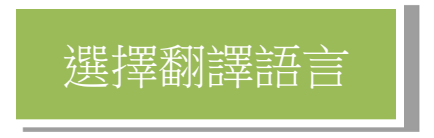

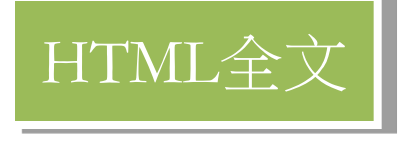

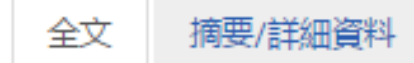

### 摘要 復翩譯

您已從我們的資料庫要求所選內容的 "進行中" 機器翻譯。提供這項功能只是讓您更方便使用, 絕不是要取代人 工翻譯。 顯示完整的免責聲明

特等艙位先生, 自從 1970 年代以後每五年已經引導他所稱的一個宗教的社會學調查,承認了他被意外捕捉了。那些 意外在他最近的書被反映, 不安靜的上帝: 宗教的文藝復興在加拿大 (2002).

特等艙位先生在 Lethbridge 的大學的社會學中支撐管理者研究椅子的董事會, 在亞伯達中, 而且是八本書的作家, 包括碎片了上帝, 未知的上帝, 初現的世代, 青少年的趨勢和加拿大籍的青少年。

"包括我自己的每個人正在買在到一個我們將會接近英格蘭的被世俗化的觀念在不久在教堂出席的五和十百分比之間,"特等艙位先生說。 事物不像他的第一個調查結果那麼蕭瑟的第一個情報指出帶國立年輕人調查來。 來自 " 優勢的俗化模仿 " 的一個改變以福音派教友顯示。 2000,70 年以前每小孩的分每週正在參加教堂," 特等艙位先生說, 他[她] 在施洗者教堂被升起。

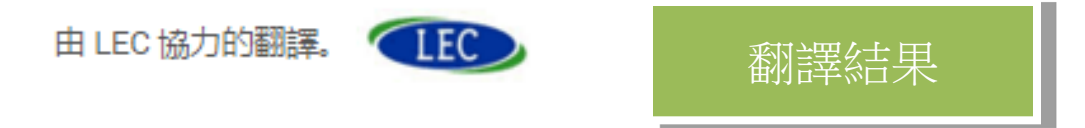

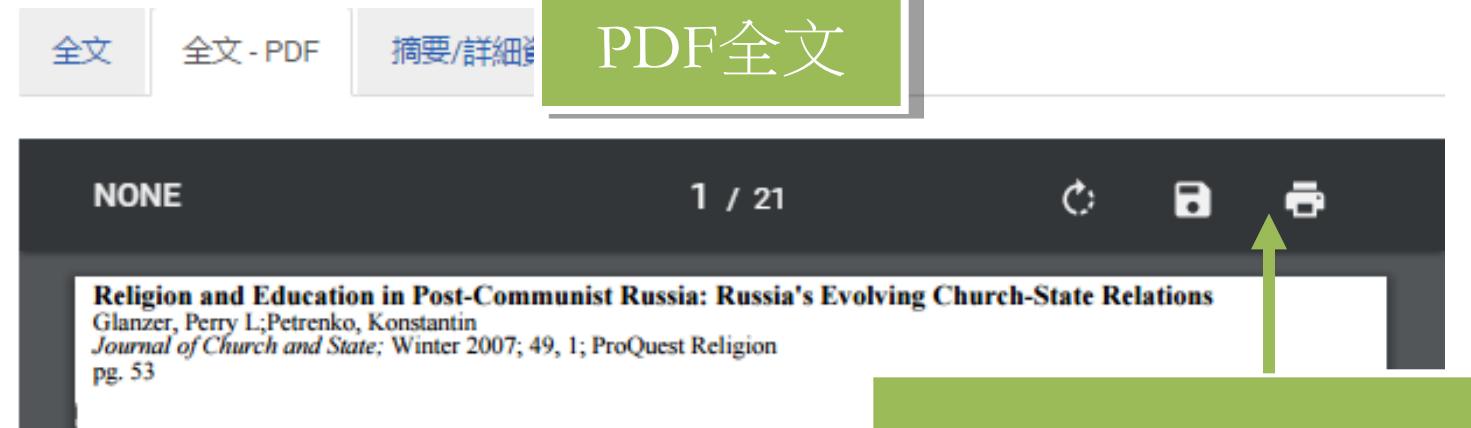

PDF格式並沒有內置翻譯功能, 但提供功能如儲存和列印等

## Religion and Education in Post-Communist Russia: Russia's Evolving Church-State Relations

#### PERRY L. GLANZER AND KONSTANTIN PETRENKO

It is well known that liberal democracies do not take a uniform approach to matters of religion and education<sup>1</sup> and reject the communist approach of inculcating one comprehensive secular ideology and outlawing religious visions. However, democratic states diverge on the questions of how to deal with religion in public schools and how to address funding and regulation of religious schools.<sup>2</sup> Stephen Monsma and J. Christopher Soper attempt to make sense of these differences by identifying three general types of church-state relationships in liberal democracies.<sup>3</sup> These include "partial estables 匯出/儲存文章

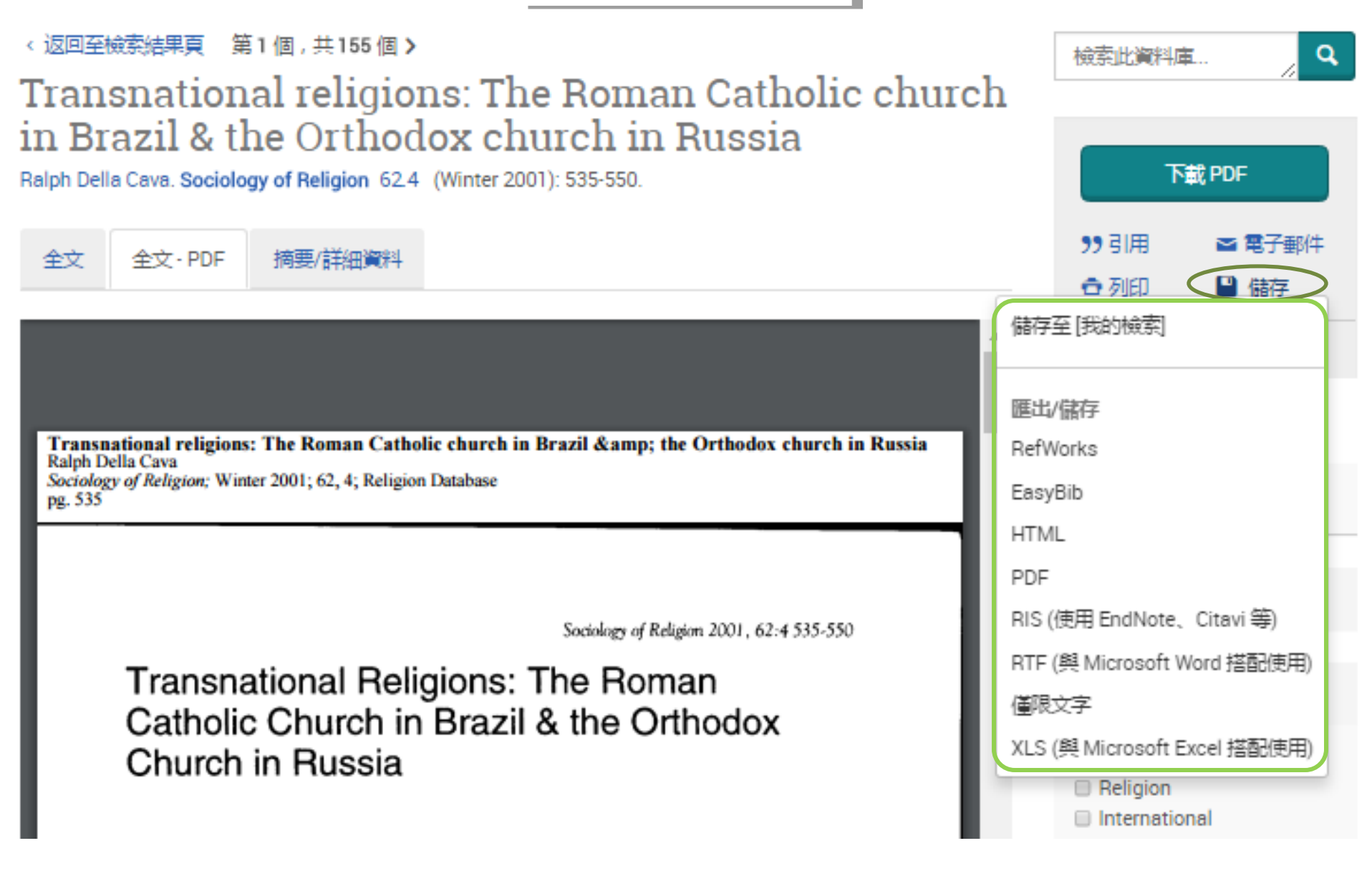

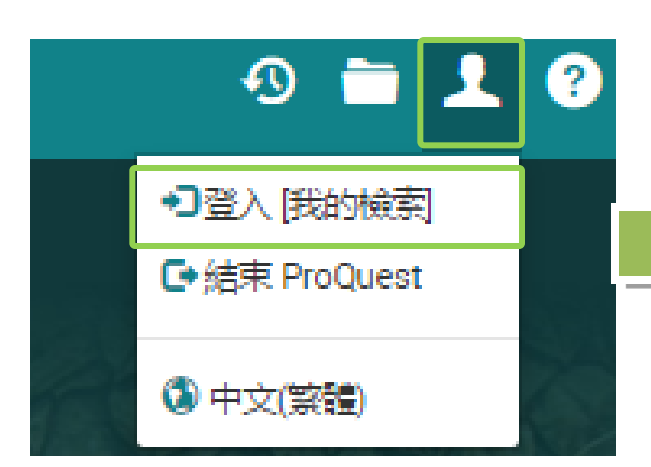

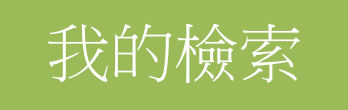

## 按"登入[我的檢索]"

登入 Widget

歡迎使用[我的檢索]!

既有使用者-登入

| 使用者<br>名稱: | 04201 |    |  |
|------------|-------|----|--|
| 密碼:        | ••••• |    |  |
|            | 忘記密碼? | 登入 |  |

## 輸入你的明華圖書館帳戶名稱和密碼

新增至[我的檢索]?

建立個人的「我的檢索」帳戶 , 使用 ProQuest 進一步檢索。

設定 [我的檢索] 帳戶對所有 ProQuest 使用者是簡單且免費的。深入了解...

👤 建立 [我的檢索] 帳戶

然後按"登入"

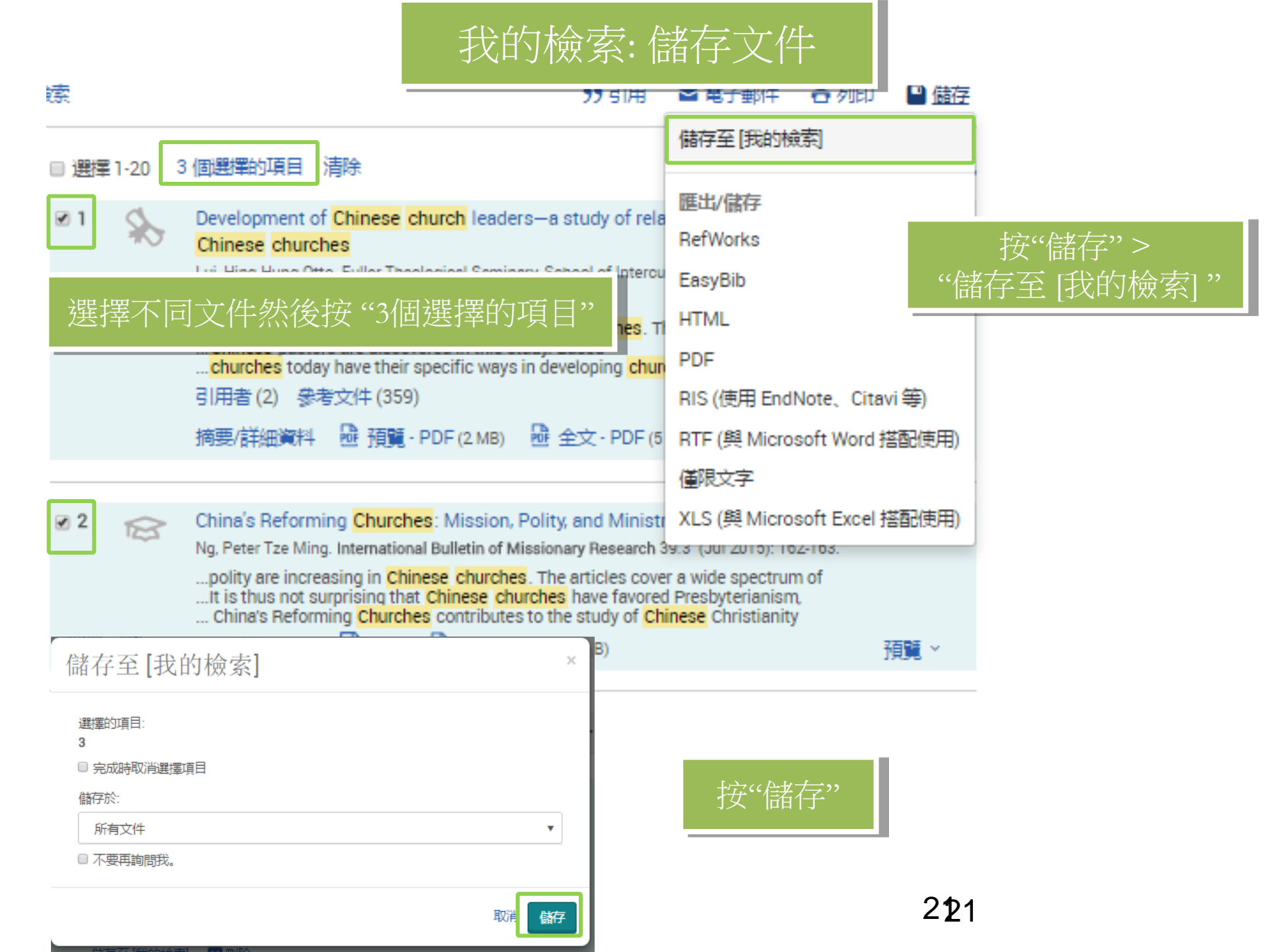

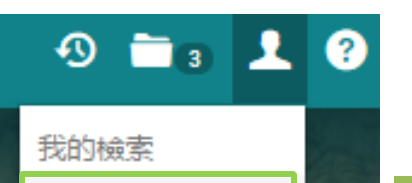

已儲存文件

新知通報

已儲存的檢索

我的檢索:儲存文件

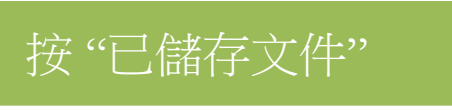

ProQuest 🔊 🛅 n 👤 🤶 所有資料庫 > 藝術資料庫 > Religion Database | 漫更資料庫 **Religion** Database 檢索進階檢索出版物關於 你可以管理資料夾和文件 文件(9) 檢索(1) 新知通報(0) RSS 訂閱 (0) Widget 帳戶 資料夾:所有文件(9) SKH Ming Hua Theological College Lai Wong Yan Lin Library 所有文件 . 排序方式: ☑ 選擇項目 1-9 🕏 加入資料夾 🖾 刪除 🤥 引用 🛎 電子郵件 🖨 列印 💾 儲存 已新增日期 排序 **1** Development of Chinese church leaders-a study of relational leadership in contemporary Chinese churches 檢視 Lui, Hing Hung Otto. Fuller Theological Seminary, School of Intercultural Studies, Fuller Theological Seminary, School of Intercultural Studies, 3498636. 所有文件 引用者(2) 參考文件(359) 不在資料夾中的文件 摘要/詳細資料 📴 預覽·PDF(2.MB) 📴 全文·PDF(5.MB) 🌹 訂購副本 附註: □ 新增附註 資料夾 已儲存: 九月132016 管理資料夾 新増資料夾 🗙 刪除 📄 加入資料夾 預職 ~ Powered by RefWorks THE POST-DENOMINATIONAL ERA CHINESE CHURCHES ON THE WAY TOWARDS UNITY ✓ 2 有 RefWorks 帳戶了嗎? Mengfei, Gu. The Ecumenical Review 60.3 (Jul 2008): 271-287. 引用者(1) 只要按一下即可將之與 (我的檢索) 同步化 並新増項目至 RefWorks。 摘要/詳細資料 🖹 全文 💀 全文 · PDF (794 KB) 您可以在註冊期間或之後任何時間連結帳 □ 新增附註 断註:

我的檢索:儲存檢索

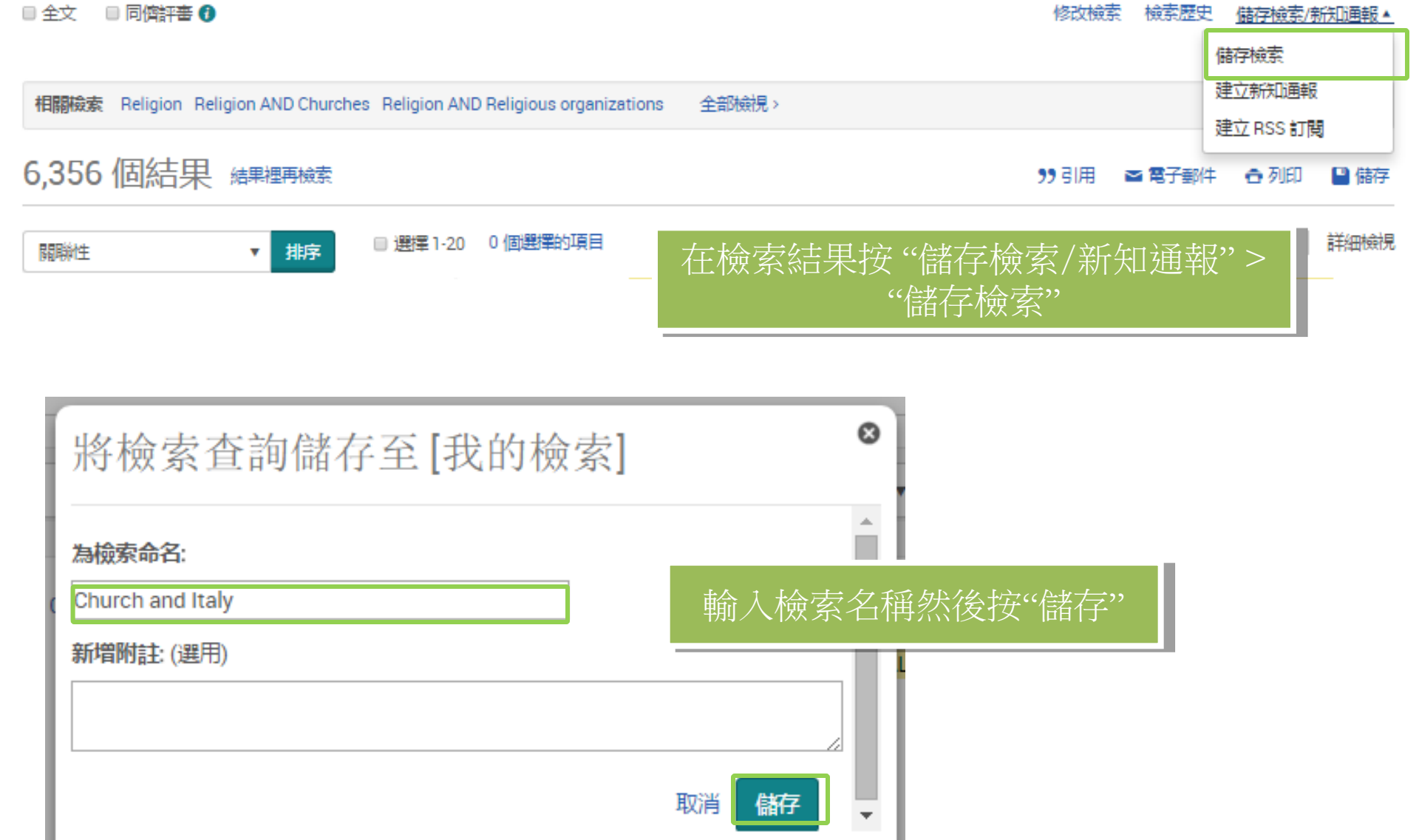

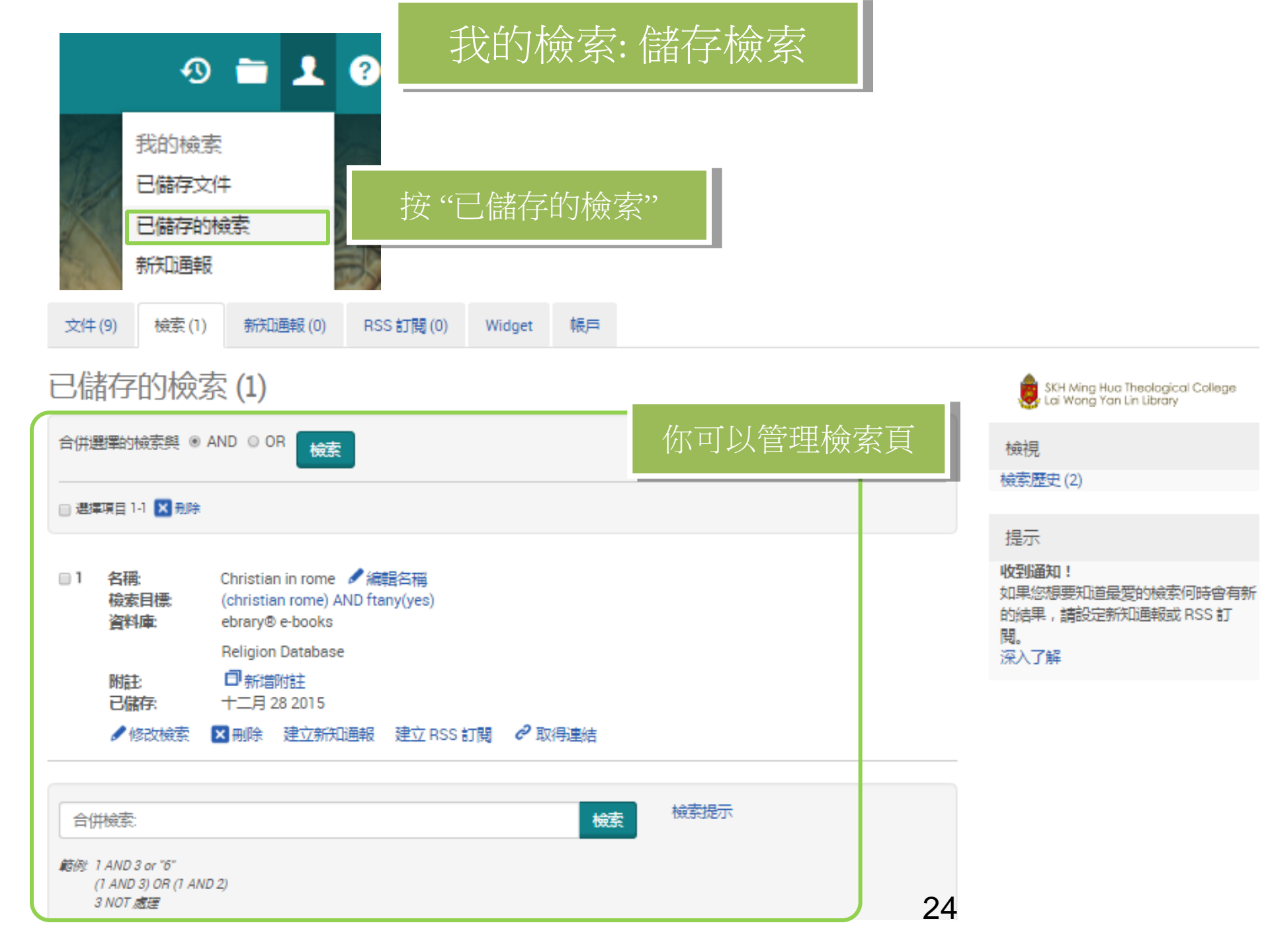

## 想了解更多ProQuest Religion,可按頁面右上角按 "ProQuest說明"

| PQ ProQuest 說明 - Google Chrome                                                                            |                                                                                                    | x    | N               | <b>≥ 1</b> 3                                      |
|----------------------------------------------------------------------------------------------------|----------------------------------------------------------------------------------------------------|------|-----------------|---------------------------------------------------|
| Image: search.proquest.com/help/academic.zh-TW/webframe.html?Basic_Search.html                            |                                                                                                    |      |                 | 變更内容?<br>我們已更新 ProQuest 介面。請了解變更内容。               |
| <ul> <li>■ ◆ 散迎</li> <li>■ ◆ 被索器法與欄位代码</li> <li>■ ↓ 被索</li> <li>● 強制書標編</li> </ul>                        | 基本檢索<br><sup>機</sup> \$ > 基本機家                                                                                | ^    |                 | ProQuest 說明<br>直接前往有關使用目前頁面的資訊。                   |
| <ul> <li>□ 只行年世末</li> <li>⑦ 墨本被索</li> <li>⑦ 基本被索: 資料庫特定</li> <li>□ ● 追陪</li> <li>□ ● 東京総書的古式</li> </ul>   | 檢索學科領域<br>輸入一或多個字詞,然後按一下 <b>[檢案]</b> .                                                                        |      | SKH M<br>Lai Wa | 支援中心<br>檢索 ProQuest 支援中心尋找關於產品、存取、<br>使用 設定及管理的答案 |
| <ul> <li>▲ 2 全部成果的方式</li> <li>⑦ 檢索歷史: 您的檢索歷程</li> <li>⑦ 索引具</li> <li>⑦ 尋找欄位術語</li> <li>⑧ ◆按套結果</li> </ul> | 接著就可觀察您的機家結果。開啟及機視您開注的文件。文件可能是任何資料,包括報紙文章、相片、PDF 或視訊等。<br>須知事項                                                |      | 解更:<br>11世由-    | ill棟 (LibGuides)                                  |
| ■ ◆ 文件檢視<br>■ ◆ 我的檢索                                                                                      | ProQuest 如何處理您輸入的字詞:<br>ProQuest 會在所有選定資料庫中所有文件的所有關位中尋找您的字詞(檢索術語),包括任、可用的<br>要或全文,                            | 摘    | 家上 訪<br>ProQue  | 「新た」スタロル対対にするスティ                                  |
|                                                                                                    | 當輸入一個以上的字詞 (例如 shale oil) 時, ProQuest 會在任何欄位中尋找同時包含 shale 和 oil 6<br>件,包括任何可用的摘要或全文。<br>檢索確切的片語               | 的文 💻 | 支援如             | 有問題、想法或其他意見?我們希望傾聽您的聲<br>音。                       |
|                                                                                                    | 使用引號捂住您的字詞 - "eternal love" 或 "life after death" - 強制 ProQuest 將您的字詞只當成一<br>片語尋找,而不是分開尋找每個字詞。<br>查看您正在檢索哪些資料庫 | •1团  | 示               | 產品試用版<br>要求免費產品試用版。                               |
| ▲ 日录                                                                                                    | 您目前正在檢索哪些資料庫的相關資訊會在 ProQuest 視窗上方的藍色列中顯示,以下是顯示情形的例:<br>您正在檢索: 81 個資料庫(請參閱清單 變更 >>)<br>使用連結檢視目前的清單及選擇或取消選擇資料庫。 | り範   | 殳,我(            | 門會尋找具有所有已輸入術語的文                                   |
| <ul> <li>□ □ ★</li> <li>● 检索</li> </ul>                                                                   | 限制您的檢索                                                                                                    | -    | 號"檢<br>分隔約      | 家確切片語。<br>射語可尋找任一個已輸入的字詞。                         |

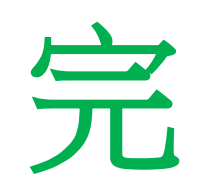